## ขั้นตอนการติดตั้ง Software A1

สามารถขอคาว์น โหลค Software A1 ได้ที่ <u>service@psptelecom.co.th</u> และเมนูภาษาไทยได้ที่

http://www.tomuracctv.com/download/tomura/F10/A1\_update\_TH.exe

เริ่มต้นติดตั้งจากแผ่น CD

- 1. RunCD:\A1\SETUP.EXE
- 2. Run CD:\ MSDE\SETUP.EXE
- 3 RunCD:\A1.exe
- 4 คู่มือการเริ่มใช้โปรแกรมดูที่ CD:\Introduction to TOMURA Finger Scan pps
- 5 สำหรับผู้ใช้Vista โปรติดตั้ง SQL Express CD:\SQLEXPRE\SQLEXPR3.EXE โดยดูขั้นตอนติดตั้งที่ CD:\ SQL Server installation guidance TH.pdf
- 6 เปลี่ยนภาษาในระบบWindows เป็น ไทย
- 7. เลือกวันที่เป็นแบบ yyyy-mmdd

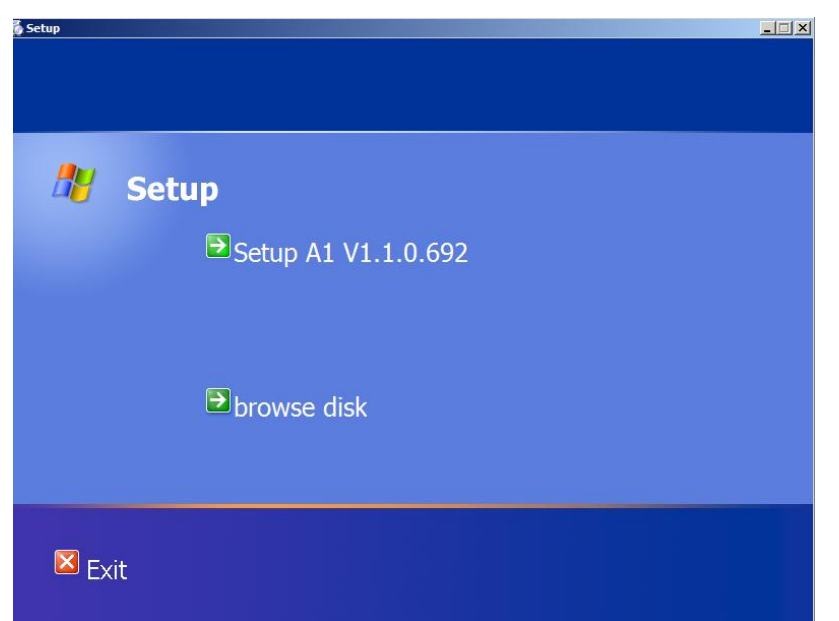

เมื่อติดตั้งโปรแกรมสมบูรณ์เรียกโปรแกรม Al เป็นครั้งแรกจะปรากฎหน้าต่างดัง ด้านล่าง

| เรเชื่อมต่อ database |                    |                   |
|----------------------|--------------------|-------------------|
| 1. ชื่อ Server:      | (local)            | •                 |
| 2. เชื่อมต่อ 🦳       |                    |                   |
| Window               | validation         |                   |
| C Sql Serv           | er validation      |                   |
| <b>1</b>             | มผู้ใช้งาน: sa     |                   |
| รา                   | ัสผ่าน: **         |                   |
| 3.เลือก DB           |                    |                   |
| C ฐานข้อมูล          | ใหม่               |                   |
| ชื่อ:                | al                 | สร้าง( <u>B</u> ) |
| ๑๖ เป็นชัง           | latabase ที่มีอยู่ |                   |
|                      | 100                | - B               |

เลือก "ต่อไปยัง database ที่มีอยู่" และเลือก "al"

| Initial user guide |                                                                                                    | x             |
|--------------------|----------------------------------------------------------------------------------------------------|---------------|
|                    | หม่องและส่งที่หวัดไม่สงที่ผุณหมัดการ หุณสามารถสอบ แห่ง เป็นรังระยาก<br>setting-Company info ของช่อฟด์แวร์                                                             |               |
| P                  | C เวอร์ชั่น สำหรับ ออฟฟิต<br>สร้างแข้งในแนวหล่วควรใต้เริ่มวอฟฟิต โดยเอนาหาการวัด                                                                                      |               |
| EG                 | เวราเจ้าเป็นสามสายสายการเป็นของตาย และเจ้าเรา<br>เวลาเราที่สาง ตามสำคัญการเวียนช่วงเวลาทำงาน และ<br>งานรายสปดาห์ และสามารถปรับการใช้งานได้หลาก<br>หลาย                |               |
| 占                  | 📀 เวอร์ชัน สาหรับ โรงงาน                                                                                                    |               |
| E                  | สร้างมาให้เหมาะผ่อการใช้กับโรงงาน โดยเฉพาะการจัดเวลากะ ดาว<br>วัน/สัปดาห์/เดือน และ สามารถปรบิเปลี่ยน การเข้าทำงาน, การดัง<br>กฎการเข้าทำงาน หร้อม การรายงานผลหลายแบบ | เ<br>ส่า      |
| EPU                | กลับ(B) ต่อไป( <u>N)</u> ไม่ตกะ                                                                                                    | ы( <u>С</u> ) |

้สำหรับเริ่มต้นใช้งานในองค์กรที่มีแผนกและกะแนะนำให้เลือกเป็นแบบ "เวอร์ชั่นสำหรับโรงงาน"

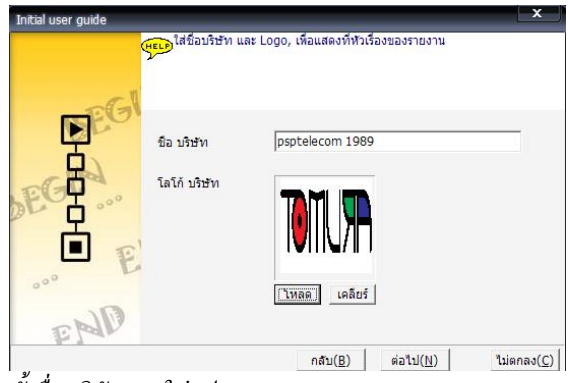

ตั้งชื่อบริษัทและ ใส่รูป Logo

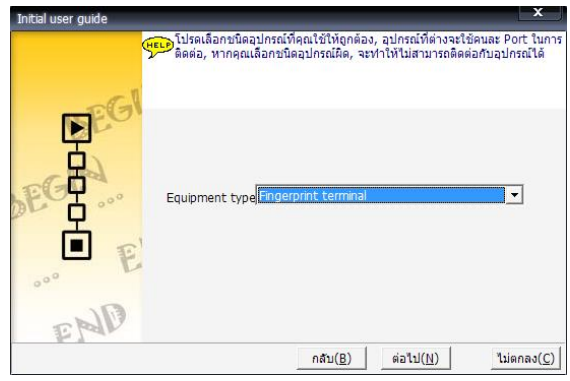

เลือกเป็น "Fingerprint Terminal"

| Initial user guide |                                                  |                                                                  | ×                                          |
|--------------------|--------------------------------------------------|------------------------------------------------------------------|--------------------------------------------|
|                    | Please configure the<br>you don't want to<br>it. | e length of personnel No, afte<br>input the No,the system will a | er configured it,if<br>utomatically create |
|                    | Length of Work ID                                | 5 -                                                              |                                            |
|                    |                                                  | Back( <u>B</u> ) Next( <u>N</u> )                                | Cancel( <u>C</u> )                         |

\*\*สำคัญ\*\* เลือกความยาว Work ID เป็น 5

| Initial user guide | (พี่อความปลอดภัยของ                  | องระบบ, โปรดเปลี่ย | นทาสเวิร์ดระบบ      | ×                   |
|--------------------|--------------------------------------|--------------------|---------------------|---------------------|
|                    | รฟัสต่าน ไหม่<br>ยืนยินรฟัสต่าน ไหม่ |                    |                     | 1                   |
| 1 PA -             |                                      | ึกลับ( <u>B</u> )  | (ต่อไป( <u>N)</u> ) | ไม่ตกลง( <u>C</u> ) |

ระบุรหัสผ่านที่ต้องการ (ค่าเดิม ไม่มี)

### <u>การใช้งานโปรแกรม A1</u>

# หน้าตาโปรแกรม A1 เมื่อติดตั้งชุดเมนูภาษาไทยแล้ว

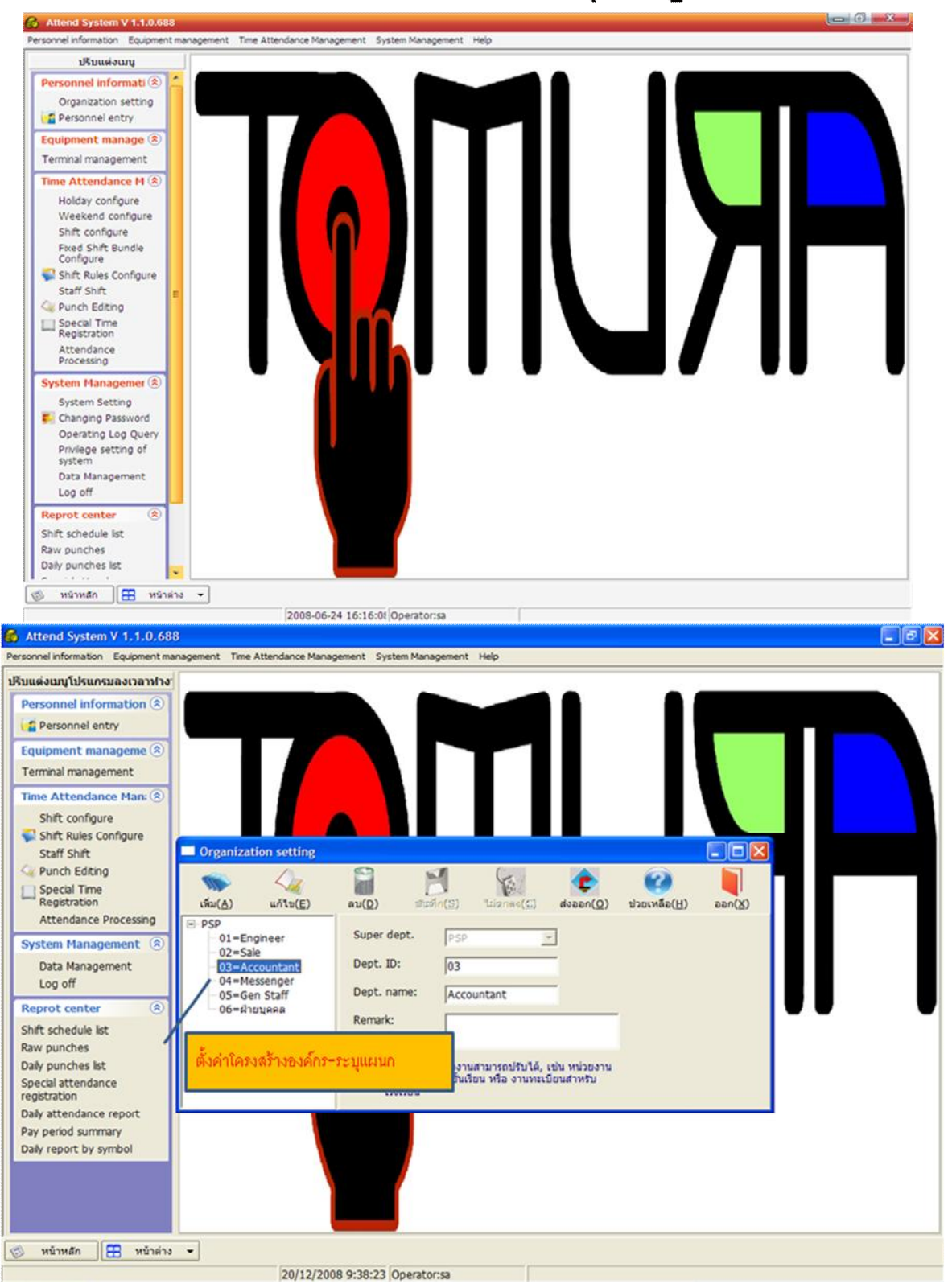

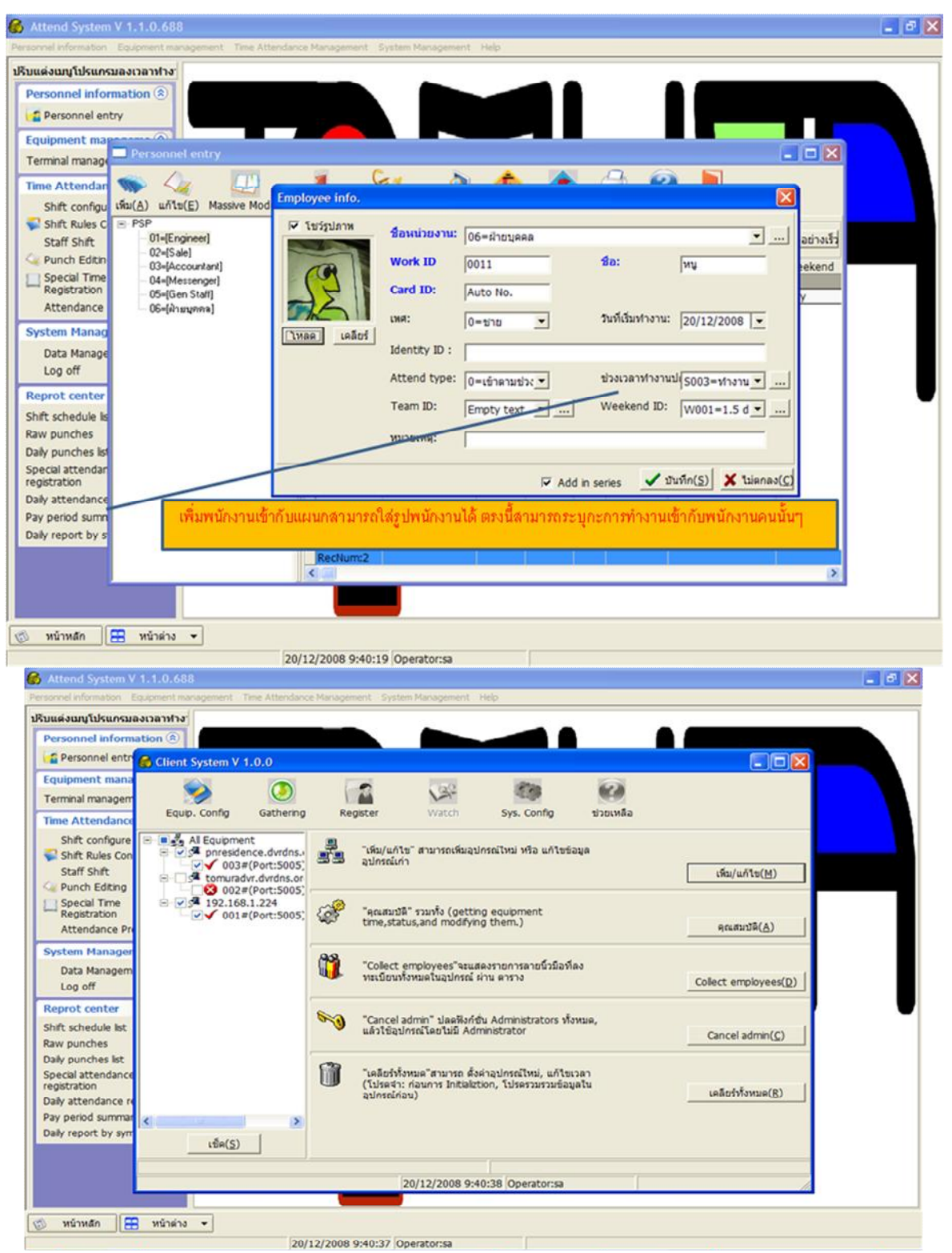

เพิ่มเครื่องแสกนลายนิ้วมือให้โปรแกรมรู้จัก Equipment management→ Add/Edit → ระบุหมายเลขเครื่อง,หมายเลขIPตามหน้าเครื่องแสกน →ทดสอบการเชื่อมต่อโดยกดปุ่ม Property

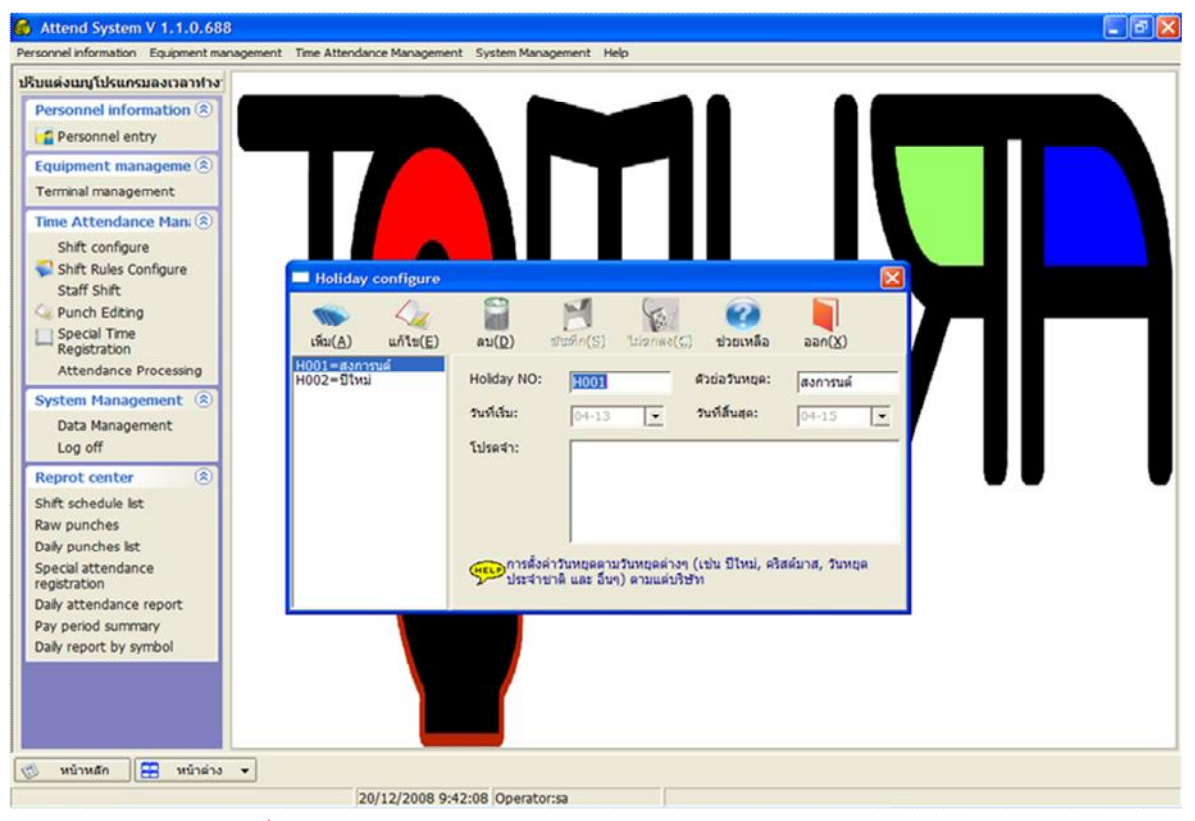

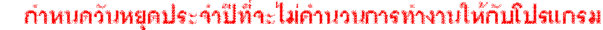

1.

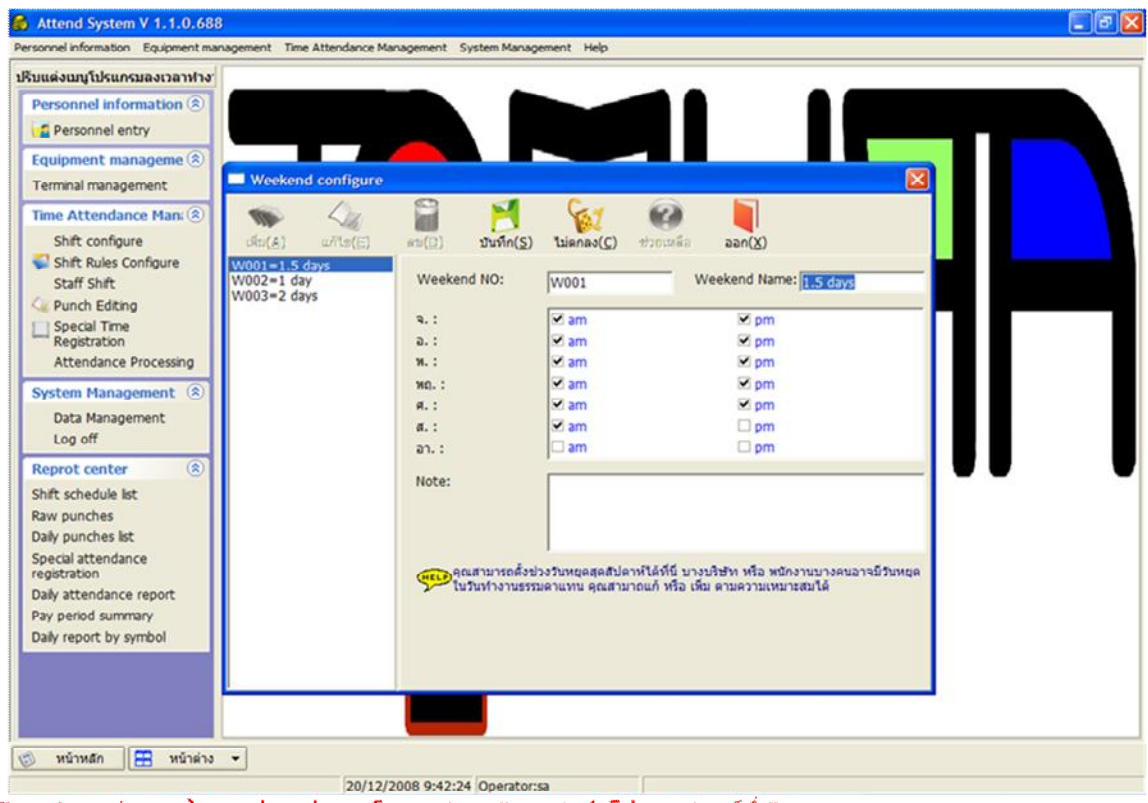

Time Attendance -> weekend configure กำหนดวันหยุดเช่น 1.5days ทำเสาร์ครึ่งวัน

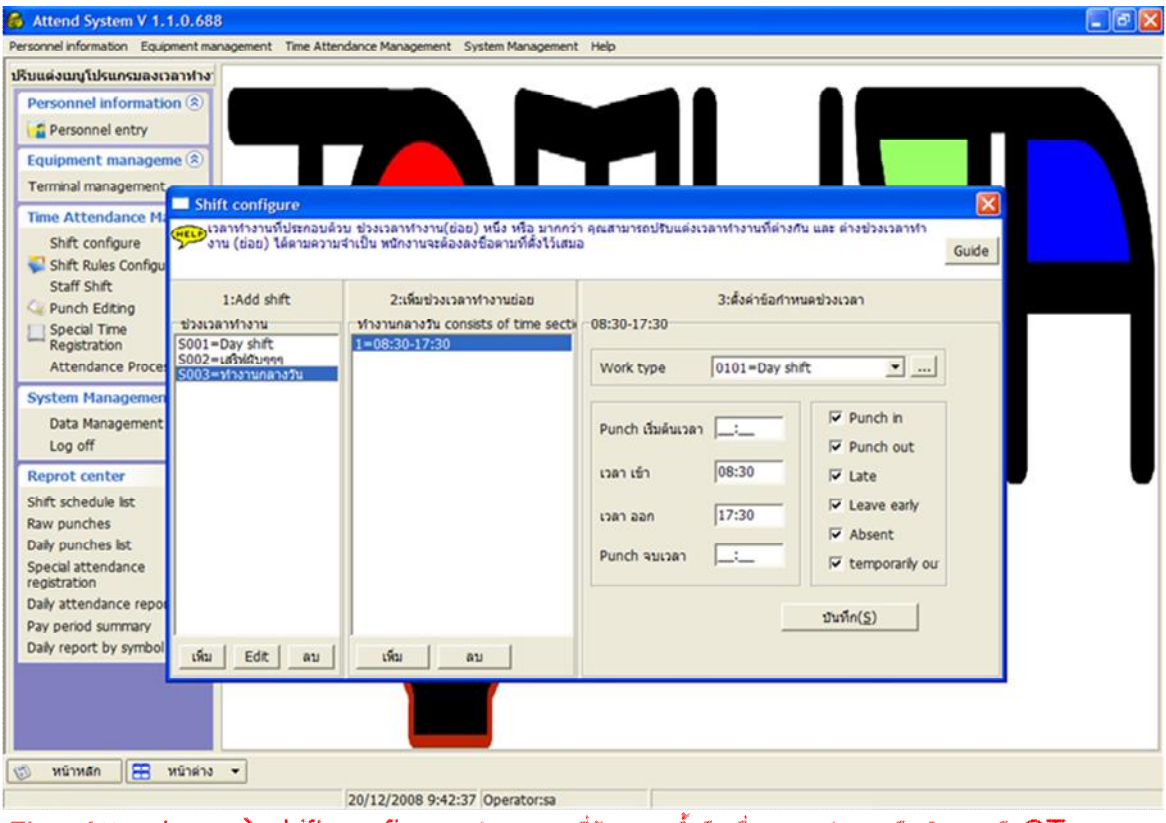

Time Attendance→ shift configure กำหนดเวลาที่ต้องแสกนนิ้วมือเพื่อลงเวลาทำงานหรือเลิกงานหรือOT

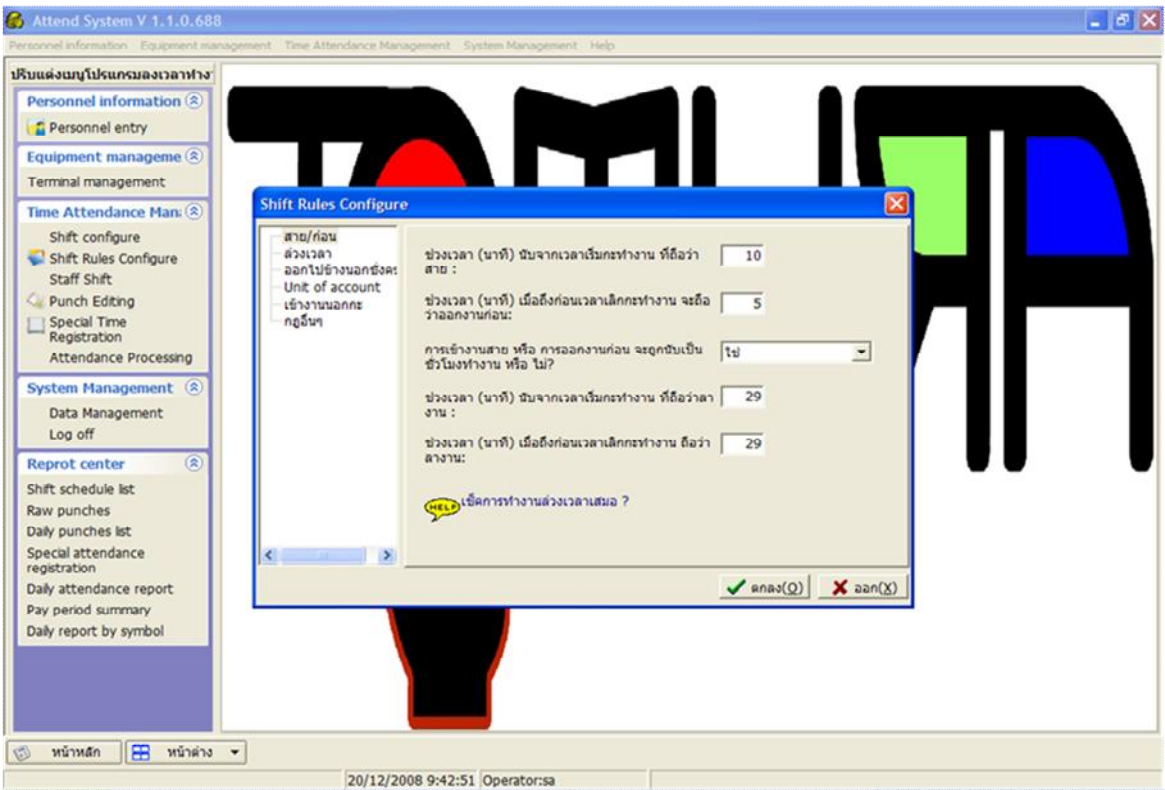

#### Time Attendance→ shift configure → shift rules configure กำหนดเงื่อนในการคำนวนเวลา

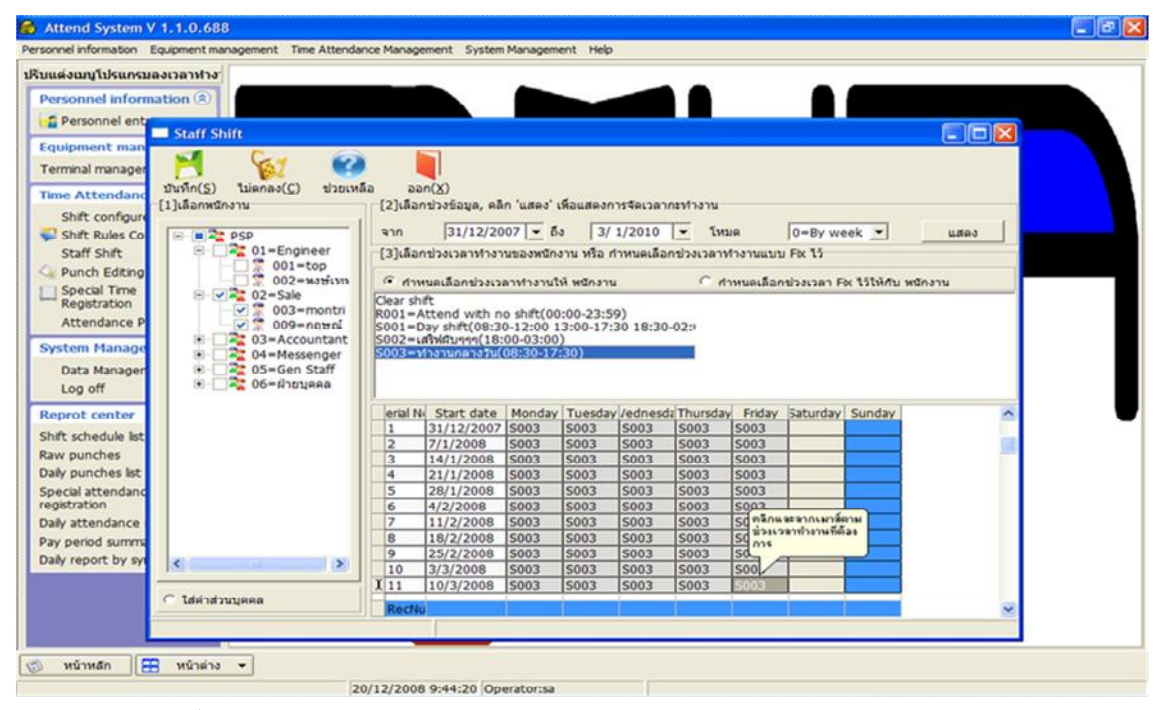

Time Attendance→ staff shift กำหนดว่าพนักงานคนไหน? อยู่ในกะการทำงานแบบไหน? ในแต่ละวันของลัปดาห์ โดยเลือกใหมดเป็น by week หรือ by month ในช่วงเวลาจากวันที่ระบุถึงวันที่ระบุ เช่นรูปด้านบนเป็นพนักงานแผนกSale ทำงานกะเวลากลางวันในวัน จันทร์ ถึง ศุกร์ ตั้งแต่วันที่ 31/12/2007 ถึง 3/1/2010

| มแต่งเมนูโปรแกรมลง                    | เวลาทำง                                      |          | _               | -          |             |            | _          |          | _           |                                                                                                    |         |
|---------------------------------------|----------------------------------------------|----------|-----------------|------------|-------------|------------|------------|----------|-------------|----------------------------------------------------------------------------------------------------|---------|
| Personnel informat                    | ion 🛞                                        |          |                 |            |             |            |            |          |             |                                                                                                    |         |
| Personnel ent                         | 50-01 50-00                                  |          |                 |            |             |            |            |          | _           | -                                                                                                    |         |
| quipment man                          | Stall Shift                                  |          |                 |            |             |            |            |          |             |                                                                                                    |         |
| erminal manager                       | 🎽 🙀 🥝                                        |          |                 |            |             |            |            |          |             |                                                                                                    |         |
| Time Attendanc                        | ในทึก( <u>S</u> ) ไม่ตกลง( <u>C</u> ) ช่วยเห | ลือ ออ   | n( <u>X</u> )   |            |             |            |            |          |             |                                                                                                    |         |
| Shift configure                       | ]เลือกหนักงาน                                | [2]เลือก | าปวงข้อมูล, คลื | ก 'แสดง' เ | เพื่อแสดงก  | ารจัดเวลาเ | าะทำงาน    |          |             |                                                                                                    |         |
| Shift Rules Co                        | P PSP                                        | จาก      | 31/12/20        | 07 - 5     | 3 3/        | 1/2010     | • โหม      | 18       | 0=By we     | ek 🕶                                                                                                    | แสดง    |
| Staff Shift                           | B- 01=Engineer                               | [3]ເລືອກ | าช่วงเวลาทำงา   | นของหนัก   | งาน หรือ ก  | าหนดเลือก  | เช่วงเวลาฟ | กงานแบบ  | Fix 15      |                                                                                                    |         |
| 🔍 Punch Editing                       | 001=top                                      | G day    | no facebus      |            |             |            | C de       |          | ela unana E | - 1515 A. wto                                                                                                   |         |
| Special Time                          | 🖃 📝 🤽 02=Sale                                | Clear sh | A               |            | PI PILICI I |            |            | manation | D PALANT P  | A CICHING Harry                                                                                                 |         |
| Attendance P                          | - 🖉 🚆 003=montri                             | R001=A   | ttend with n    | o shift(00 | :00-23:5    | 9)         |            |          |             |                                                                                                    |         |
| Accentratice P                        |                                              | S001=0   | ay shift(08:3)  | 0-12:00 1  | 3:00-17:    | 30 18:30-  | 02:        |          |             |                                                                                                    |         |
| System Manage                         | O4=Messenger                                 | 5003=1   | กงานกลางวัน(    | 08:30-17   | :30)        |            |            |          |             |                                                                                                    |         |
| Data Manager                          | 🖲 🔤 🧱 05=Gen Staff                           |          |                 |            |             |            |            |          |             |                                                                                                    |         |
| Log off                               | 💌 🔤 📲 06=ผ่ายบุคคล                           |          |                 |            |             |            |            |          |             |                                                                                                    |         |
| eprot center                          |                                              | erial N  | Start date      | Monday     | Tuesday     | /ednesda   | Thursday   | Friday   | Saturday    | Sunday                                                                                                    | ^       |
| hift schedule ist                     |                                              | 1        | 31/12/2007      | S003       | S003        | \$003      | S003       | S003     | S002        |                                                                                                    |         |
| aw punches                            |                                              | 2        | 7/1/2008        | \$003      | 5003        | 5003       | S003       | S003     | 5002        |                                                                                                    |         |
| all punches list                      |                                              | 3        | 14/1/2008       | 5003       | 5003        | 5003       | 5003       | 5003     | 5002        |                                                                                                    |         |
| nacial attandance                     |                                              | 5        | 28/1/2008       | 5003       | 5003        | 5003       | 5003       | 5003     | 5002        |                                                                                                    |         |
| egistration                           |                                              | 6        | 4/2/2008        | 5003       | 5003        | 5003       | 5003       | 5003     | 5002        |                                                                                                    | 2       |
| ally attendance                       |                                              | 7        | 11/2/2008       | \$003      | 5003        | 5003       | \$003      | 5003     | SO          | ละลากเมาส์ตาม                                                                                                   |         |
| av period summa                       |                                              | 8        | 18/2/2008       | S003       | S003        | S003       | S003       | S003     | SOIMS       | a mina meneraa                                                                                                  |         |
| ally report by su                     |                                              | 9        | 25/2/2008       | \$003      | 5003        | \$003      | \$003      | S003     | 500m        |                                                                                                    |         |
| ally report by sy                     | c                                            | 10       | 3/3/2008        | \$003      | S003        | S003       | S003       | S003     | 5002        |                                                                                                    |         |
|                                       |                                              | I 11     | 10/3/2008       | S003       | S003        | \$003      | S003       | \$003    | 10502       |                                                                                                    |         |
|                                       | ิ ใส่ค่าส่วนบุคคล                            | Recht    |                 |            |             |            |            | -        | 1           |                                                                                                    | -       |
| · · · · · · · · · · · · · · · · · · · |                                              | Recre    | 1               |            |             |            |            |          |             | 1 million 1 million 1 million 1 million 1 million 1 million 1 million 1 million 1 million 1 million 1 million 1 | Acres 1 |

รูปด้านบนเป็นพนักงานแผนกSale ทำงานกะเสริฟผับ ในวัน เสาร์ ตั้งแต่วันที่ 31/12/2007 ถึง 3/1/2010

| 🚳 Client System V    | 1.0.0                                                                                      |                                                                 |                           |                     | IP IPAL    |                                                                                                    |
|----------------------|--------------------------------------------------------------------------------------------|-----------------------------------------------------------------|---------------------------|---------------------|------------|----------------------------------------------------------------------------------------------------|
| Equip. Config        | Gathering                                                                                  | Register                                                        | Watch                     | Sys. Config         | ช่วยเหลือ  |                                                                                                    |
| <ul> <li>■</li></ul> | nt<br>mce.dvrdns.v<br>(Port:5005)<br>vr.dvrdns.or<br>(Port:5005)<br>5.1.224<br>(Port:5005) | <ul> <li>⑦ Collect new of</li> <li>⑦ Collect all dat</li> </ul> | lata<br>a ( including ner | v and collected dat | a)         | <ul> <li>แก้ไขเวลา</li> <li>รวบรวมข้อมุล(<u>0</u>)</li> <li>U-Disk load(<u>U</u>)</li> <li>นำเข้าไฟล์(<u>I</u>)</li> <li>เรียกดูข้อมูล(<u>0</u>)</li> <li>เคลียร์ข้อมูล(<u>0</u>)</li> </ul> |
| Time Attended        | A statt chi                                                                                | ft and Linna at                                                 | 20/12/2008 9:4            | 0:49 Operator:sa    | i. astesur |                                                                                                    |

Time Attendance→ staff shift → Time attendance processing→ กดบุ้ม gathering เพื่อดึงข้อมูลจากหน้าเครื่อง เลือกเครื่องที่ต้องการดึงข้อมูล กดบุ้ม Query

| 🚯 Client System                    | Open                 |                                                          |                       |         |          |                |                                             |
|------------------------------------|----------------------|----------------------------------------------------------|-----------------------|---------|----------|----------------|---------------------------------------------|
| <b>N</b>                           | Look in:             | F10 data back                                            | kup                   | •       | œ € 💣 🗊• |                |                                             |
| Equip. Config                      | Recent               | AFP_001.TXT<br>AGL_001.TXT<br>ASL_001.TXT<br>GLG_001.TXT |                       |         |          |                |                                             |
| es≇ tom<br>3€ 0<br>es≇ 192.<br>√ 0 | Desktop              |                                                          |                       |         |          |                | วลา<br>รวมข้อมุล( <u>O</u> )                |
|                                    | My Documents         |                                                          |                       |         |          |                | oisk load(U)                                |
|                                    | My Computer          |                                                          |                       |         |          |                | เขาเพล( <u>I</u> )<br>กดูข้อมูล( <u>D</u> ) |
|                                    | My Network<br>Places | File name:<br>Files of type:                             | GLG_001.TXT           |         |          | Open<br>Cancel | iຍร์ข้อมูล( <u>C)</u>                       |
| < เช็ค()                           | <u>s)</u>            |                                                          |                       |         |          | ~              |                                             |
|                                    |                      |                                                          | 20/12/2008 9:41:35 Op | erator: | sa       |                |                                             |

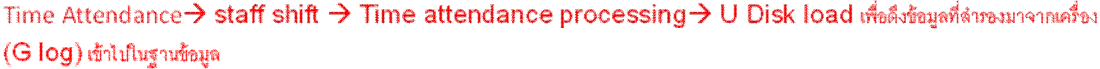

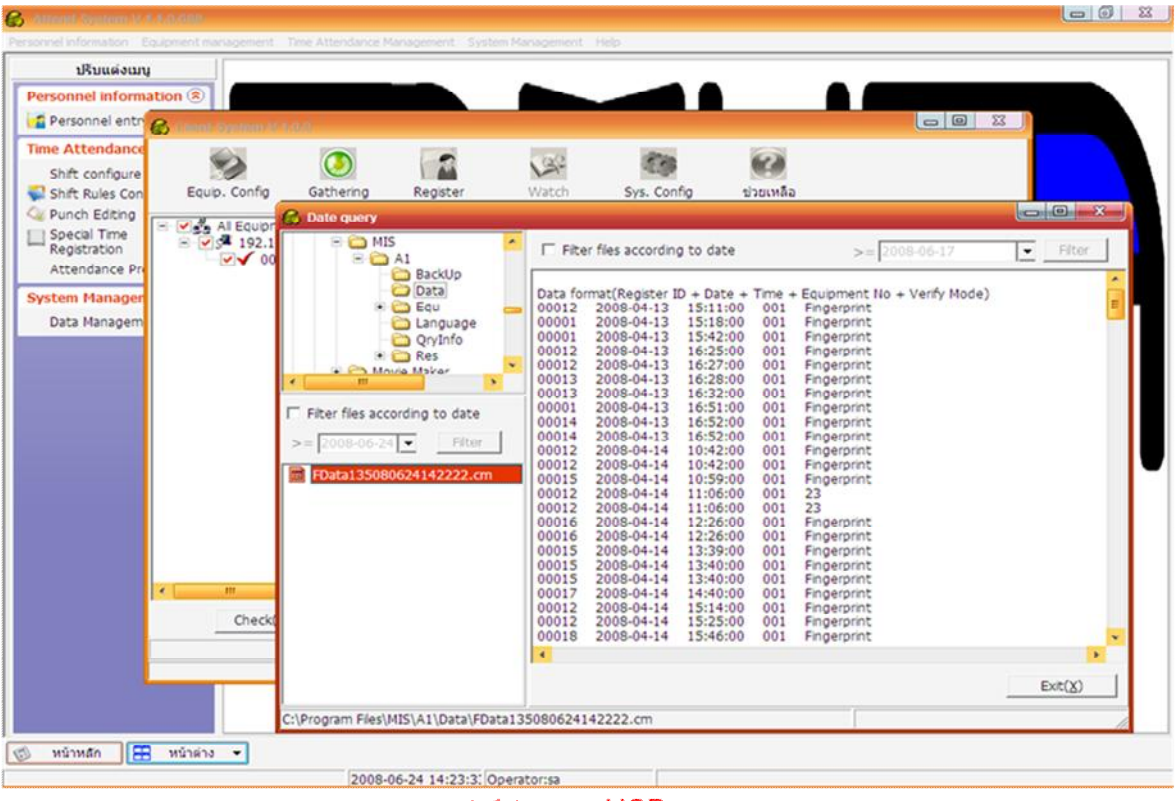

หน้าดึงข้อมูลจาก USB

| ersonnel information Equipment        | Attendance Processing] management Time Attendance Management                                    | System Management Help                                                        |                                                                                                    |                                                              |
|---------------------------------------|-------------------------------------------------------------------------------------------------|-------------------------------------------------------------------------------|----------------------------------------------------------------------------------------------------|--------------------------------------------------------------|
| โอกเฉพาะบุคคล                         | duines 1/12/2008                                                                                | [21/12/2008] = dum(0) 4                                                       |                                                                                                    | amountarius anarros I                                        |
|                                       | (SDRUCSA)   1/12/2000  - 40(SA)                                                                 | 31/12/2000 • HUNIQ) H                                                         | unite(R) assau(75) ana(5)                                                                                             | Transa (T) ann(Z)                                            |
| • • • • • • • • • • • • • • • • • • • | เวลาทางานบรรุบน                                                                                 |                                                                               | aacaan cunyaan                                                                                                    |                                                              |
| • 🔽 02=Sale                           |                                                                                                 |                                                                               |                                                                                                    | เพื่อม                                                       |
|                                       |                                                                                                 |                                                                               |                                                                                                    | 10.1                                                         |
|                                       |                                                                                                 | in the                                                                        |                                                                                                    |                                                              |
| 🖭 💽 📚 06=ฝ่ายบุคคล                    | NVNCDULU IN N INNED                                                                             |                                                                               |                                                                                                    | Levelana                                                     |
|                                       |                                                                                                 |                                                                               |                                                                                                    | HU1410 F03 7                                                 |
|                                       | 0                                                                                               | ហើង                                                                           |                                                                                                    | TUZBBUTH                                                     |
|                                       | •                                                                                               | 44.3                                                                          |                                                                                                    | ศานานน                                                       |
|                                       |                                                                                                 |                                                                               | • • 2                                                                                                    |                                                              |
|                                       |                                                                                                 |                                                                               |                                                                                                    |                                                              |
|                                       | 8                                                                                               |                                                                               |                                                                                                    |                                                              |
|                                       |                                                                                                 |                                                                               | ×)                                                                                                    |                                                              |
|                                       | ີ<br>ສຳກຣວນ 0101=Day shift<br>0102=Night shift                                                  | 0180=Attd Sum<br>0181=Actual Attd                                             | 0201=Overtime workaday<br>0202=Overtime in weekend                                                                    | 0203=Overtime in holday<br>0301=Weekend                      |
| รัสวาสวานบุคลอ                        | ร้<br>สวกรอง<br>0101=Day shift<br>0102=Nght shift<br>0102=Nght shift                            | 0180=Attd Sum<br>0181=Actual Attd                                             | O201=Overtime workaday     O202=Overtime in weekend     สาปประเวณสาการจ่ายเงินเดือน < รา                              | 0203=Overtime in holiday<br>0301=Weekend<br>ການສາມສິນລັກນະ ∕ |
| รัสวาส่วนบุคคล                        | รั<br>สวกรอง<br>0101=Day shift<br>0102=Night shift<br><<br>การลงชื่อจริง<br>การลงทะเป็ยนเข้าท่า | 0180=Attd Sum<br>0181=Attual Attd<br>ภาษหิเศษ รายงานการเข้าทำงานรายวัน        | <ul> <li>0201=Overtime workaday</li> <li>0202=Overtime in weekend</li> <li>สาปช่วงเวลาการจ่ายเงินเดือน ราย</li> </ul> | ☐ 0203=Overtime in holiday ☐ 0301=Weekend                    |
| ເຂົ້າສ່ວນນຸຂອສ                        | รัวกรอง<br>อากรอง<br>0101=Day shift<br>0102=Night shift<br>การลงรียงจึง<br>การลงระเบียนเข้าท่าง | 0180=Attd Sum<br>0181=Actual Attd<br>ภาษพิเศษ <u>รายงานการเข้าทำงานรายวัน</u> | O201=Overtime workaday     O202=Overtime in weekend     ศรุปช่วงเวลาการจ่ายเว้นเดือน ราย                              | ☐ 0203=Overtime in holiday ☐ 0301=Weekend                    |

Time Attendance → staff shift → Time attendance processing → Calculate เพื่อดำนวนเวลาทำงาน

| December Information Ecciment                     | A management Time Attendance Management, Curtem Management, Male                                                                                                    |                                                                  |
|---------------------------------------------------|----------------------------------------------------------------------------------------------------|------------------------------------------------------------------|
| Fersonnel Information Equipment<br>ลือกเฉพาะบุคคล | tmanagement i me Attendance Management System Management nep                                                                                                    | - 1                                                              |
| 1                                                 | เริ่มต้นเวลา 1/12/2008 💌 จบเวลา 31/12/2008 💌 ดับหา(Q)                                                                                                    | ช่วยเหลือ( <u>H</u> ) ออก( <u>X</u> )                            |
| PSP                                               | เวลาทำงานปัจจุบัน-5003 ตะเวลา เข้า/ออก                                                                                                    |                                                                  |
| O1=Engineer                                       |                                                                                                    |                                                                  |
| 02=Sale                                           |                                                                                                    | เห็ม                                                             |
| 🐑 🔽 04=Messenger                                  | x                                                                                                    | 241                                                              |
| 05=Gen Staff                                      | ลงทะเบียนเข้าทำงานพิเศษ ผลสัพท์                                                                                                    |                                                                  |
| 🐮 🗹 📲 06=หายบุคคล                                 |                                                                                                    | ลียนช่วงเวล                                                      |
|                                                   | 1511                                                                                                    | u/Teorousinu                                                     |
|                                                   | R                                                                                                    |                                                                  |
|                                                   |                                                                                                    | คาบวบบุค                                                         |
|                                                   | Work ID:005 Name: tri 1/12/2008 beyond post heid period(17/12/2008~?)<br>Work ID:005 Name: tri 2/12/2008 beyond post heid period(17/12/2008~?)                                                                                                    |                                                                  |
|                                                   | Attendance processing                                                                                                    |                                                                  |
|                                                   |                                                                                                    |                                                                  |
|                                                   |                                                                                                    |                                                                  |
|                                                   |                                                                                                    |                                                                  |
|                                                   | 1/12/2009                                                                                                    |                                                                  |
|                                                   | Waha ha 0011 Whatada 31/12/2008                                                                                                    |                                                                  |
|                                                   | 100%                                                                                                    |                                                                  |
|                                                   |                                                                                                    |                                                                  |
|                                                   | กล "ESC" เพื่อออกจากการวิเคราะห์เวลาทำงาน 🗶 ไม่ตกลง(C)                                                                                                    |                                                                  |
|                                                   | Work 10:003 Hame. UI 14/12/2000 Deyona post new period(17/12/2000-17)                                                                                                    |                                                                  |
|                                                   |                                                                                                    |                                                                  |
|                                                   | enav( <u>O</u> )                                                                                                    |                                                                  |
|                                                   |                                                                                                    |                                                                  |
|                                                   |                                                                                                    |                                                                  |
|                                                   |                                                                                                    |                                                                  |
|                                                   |                                                                                                    |                                                                  |
|                                                   |                                                                                                    |                                                                  |
|                                                   |                                                                                                    |                                                                  |
|                                                   | Annae 0101-Day shift 0180-Attd Sum 0201-Overtime workaday                                                                                                    | 0203=Overtime in holday                                          |
| 2                                                 | Alansaa 0101=Day shift 0180=Attd Sum 0201=Overtime workaday 0102=Night shift 0181=Actual Attd 0202=Overtime in weekend                                                                                                    | 0203=Overtime in holiday<br>0301=Weekend                         |
|                                                   | Øantae     0101=Day shft     0180=Attd Sum     0201=Overtime workaday       0102=Night shft     0181=Actual Attd     0202=Overtime in weekend                                                                                                    | 0203=Overtime in holday<br>0301=Weekend                          |
| ได้คำสวบบุคคล                                     | สวกรอง         0101=Day shft         0180=Attd Sum         0201=Overtime workaday           0102=Night shft         0181=Actual Attd         0202=Overtime in weekend           การลงชื่อจริง         การลงทระเบียนเข้าทำงานหิเศษ         รายงานการเข้าทำงานรายวัน         สรุปช่วงเวลาการจ่ายเงินเลือน                                                                                                    | 0203=Overtime in holiday<br>0301=Weekend<br>ການກາຍກັນຄາມຄົວລັກສາ |
| ]<br>ไสคำส่วนบุคคล                                | สวกรอง<br>0101-Day shift 0180-Attd Sum<br>0102-Night shift 0181-Actual Attd 0201-Overtime workaday<br>0102-Night shift 0181-Actual Attd 0202-Overtime in weekend<br>การลงชื่อจริง การลงทะเบียนเข้าทำงานพิเศษ <u>รายงานการเข้าทำงานรายวัน</u> สรุปช่วงเวลาการจ้ายเงินเลือน รายงา                                                                                                    | 0203=Overtime in holday<br>0301=Weekend<br>านรายวันดามตัวอักษร   |
| ได้คำส่วนบุคคล                                    | สวกรอง 0101=Day shift 0180=Attd Sum 0201=Overtime workaday 0102=Night shift 0181=Actual Attd 0202=Overtime in weekend 0202=Overtime in weekend 0181=Actual Attd 0202=Overtime in weekend 0202=Overtime in weekend 0202=Ov | 0203=Overtime in holday<br>0301=Weekend<br>านรายวันดามตัวอักษร   |
| ได้คำส่วบบูลคล<br>หน้าหลัก 📻 หน้าต่าง             | สารรอง 0101=Day shft 0180=Attd Sum 0201=Overtime workaday 0102=Night shift 0181=Actual Attd 0202=Overtime in weekend 10102=Night shift 0181=Actual Attd 0202=Overtime in weekend 10102=Night shift 10181=Actual Attd 10202=Overtime in weekend 10181=Actual Attd 10202=Overtime in weekend 10181=Actual Attd 10202=Overtime in weekend 10181=Actual Attd 10202=Overtime in weekend 10181=Actual Attd 10202=Overtime in weekend 10181=Actual Attd 10201=Overtime in weekend 10181=Actual Attd 10202=Overtime in weekend 10181=Actual Attd 10202=Overtime in weekend 10181=Actual Attd 10202=Overtime in weekend 10181=Actual Attd 10202=Overtime in weekend 10181=Actual Attd 10202=Overtime in weekend 10181=Actual Attd 10202=Overtime in weekend 10181=Actual Attd 10202=Overtime in weekend 10181=Actual Attd 10202=Overtime in weekend 10181=Actual Attd 10202=Overtime in weekend 10181=Actual Attd 10202=Overtime in weekend 10181=Actual Attd 10202=Overtime in weekend 10181=Actual Attd 10202=Overtime in weekend 10181=Actual Attd 10202=Overtime in weekend 10181=Actual Attd 10181=Actual Attd 101 | 0203=Overtime in holiday<br>0301=Weekend<br>านรายวันดามตัวอักษร  |

| แวลา 1/12/20(<br>าทำงานปัจจุบัน-5(<br>d recol/Time Irise<br>08:30<br>เหเบียนเข้าทำงานที่ | 08 v จบเวลา 31/<br>003<br>id card recolattendance<br>♥ 17:30                                                                                                    | 12/2008 C                                                                                                    | iuxn(Q) ศำนว<br>rd leave}cord lab<br>♥ ♥<br>ผลลิพท์<br>24/12/2008                                                                                                    | ณ( <u>8)</u> ส่งออก( <u>1</u><br>ลงเวลา เข้า/ออ<br>08:30 ~ 24/12                                                                                                    | 2) <b>%</b> 20%(2)                                                                                                    | ) ป่วยเหลี                                                                                                    | ia( <u>H</u> ] aani                                                                                                    | <u>(ණිය</u><br>බට                                                                                                    |
|------------------------------------------------------------------------------------------|----------------------------------------------------------------------------------------------------|----------------------------------------------------------------------------------------------------|----------------------------------------------------------------------------------------------------|----------------------------------------------------------------------------------------------------|----------------------------------------------------------------------------------------------------|----------------------------------------------------------------------------------------------------|----------------------------------------------------------------------------------------------------|----------------------------------------------------------------------------------------------------|
| าทำงานปัจจุบัน-Si<br>d recolTime Iree<br>08:30<br>เหเนียนเข้าทำงานที่                    | 003<br>id card recoattendance<br>M 17:30                                                                                                    | ≥) record theed R                                                                                                    | rd leave cord lab<br>ชังชัง<br>ผลสัพท์<br>24/12/2008                                                                                                    | ลงเวลา เข้า/ออ<br>08:30 ~ 24/12                                                                                                    | /2009 17-2                                                                                                    |                                                                                                    |                                                                                                    | <b>เห็น</b><br>สบ                                                                                                    |
| d recolTime Iree<br>08:30                                                                | ed card recoattendance<br>2 17:30                                                                                                    | e) record theed Re                                                                                                    | rd leave)cord lab                                                                                                    | 08:30 ~ 24/12                                                                                                    | /2008 17-2                                                                                                    |                                                                                                    |                                                                                                    | <b>เห็ม</b><br>สบ                                                                                                    |
| [08:30]<br>เขามียนเข้าทำงานห์                                                            | <ul> <li>17:30</li> <li>แสษ</li> </ul>                                                                                                    |                                                                                                    | × × ×                                                                                                    | 08:30 ~ 24/12                                                                                                    | /2008 17-2                                                                                                    |                                                                                                    |                                                                                                    | <b>ទើល</b><br>គារ                                                                                                    |
|                                                                                          | นศษ                                                                                                    |                                                                                                    | มลสัพท์<br>24/12/2008                                                                                                    | 08:30 ~ 24/12                                                                                                    | /2009 17-2                                                                                                    |                                                                                                    |                                                                                                    | 21.<br>1                                                                                                    |
| เซเบียนเข้าทำงานจั                                                                       | แสษ                                                                                                    |                                                                                                    | มลสัพบ์<br>24/12/2008                                                                                                    | 08:30 ~ 24/12                                                                                                    | /2008 17-2                                                                                                    |                                                                                                    |                                                                                                    | Party.                                                                                                    |
| าะเบียนเข้าทำงานท่                                                                       | ลิเศษ                                                                                                    |                                                                                                    | ผลสัพท์<br>24/12/2008                                                                                                    | 08:30 ~ 24/12                                                                                                    | /2008 17:2                                                                                                    |                                                                                                    |                                                                                                    |                                                                                                    |
|                                                                                          |                                                                                                    |                                                                                                    | 24/12/2008                                                                                                    | 08:30 ~ 24/12                                                                                                    | 2008 17-2                                                                                                    |                                                                                                    |                                                                                                    |                                                                                                    |
|                                                                                          |                                                                                                    |                                                                                                    |                                                                                                    |                                                                                                    | 12000 11.3                                                                                                    | U Absence                                                                                                    |                                                                                                    | ลียนช่วงเวล                                                                                                    |
|                                                                                          |                                                                                                    |                                                                                                    |                                                                                                    |                                                                                                    |                                                                                                    |                                                                                                    |                                                                                                    | -                                                                                                    |
|                                                                                          |                                                                                                    | 19(3)                                                                                                    |                                                                                                    |                                                                                                    |                                                                                                    |                                                                                                    |                                                                                                    | tu sana ana a                                                                                                    |
|                                                                                          |                                                                                                    | (84.1)                                                                                                    |                                                                                                    |                                                                                                    |                                                                                                    |                                                                                                    |                                                                                                    | สำนวนบุค                                                                                                    |
|                                                                                          |                                                                                                    | C                                                                                                    |                                                                                                    |                                                                                                    |                                                                                                    |                                                                                                    | -                                                                                                    |                                                                                                    |
| Vork ID Nar                                                                              | ne Attendance dal                                                                                                    | te Shift                                                                                                    | Time In1                                                                                                    | Time Out 1                                                                                                    | Time In 2                                                                                                    | Time Out 2                                                                                                    | Time In 3                                                                                                    | Time Out                                                                                                    |
| 2 พงษเทพ                                                                                 | 11/12/2008                                                                                                    | ท่างานกลางวัน                                                                                                    |                                                                                                    | -                                                                                                    |                                                                                                    |                                                                                                    |                                                                                                    |                                                                                                    |
| 2 NOBINN                                                                                 | 12/12/2008                                                                                                    | หางานกลางวน                                                                                                    |                                                                                                    |                                                                                                    |                                                                                                    |                                                                                                    |                                                                                                    |                                                                                                    |
| 2 NOELVIN                                                                                | 13/12/2008                                                                                                    | เสรพมาบๆๆๆ                                                                                                    |                                                                                                    |                                                                                                    |                                                                                                    |                                                                                                    |                                                                                                    |                                                                                                    |
| 2 NOBINN                                                                                 | 19/12/2008                                                                                                    | เสรพถาบๆๆๆ                                                                                                    |                                                                                                    |                                                                                                    |                                                                                                    |                                                                                                    |                                                                                                    |                                                                                                    |
| 2 935199                                                                                 | 15/12/2008                                                                                                    | ท่างานกลางวน                                                                                                    | 11.12                                                                                                    | 12:21                                                                                                    | 12:24                                                                                                    | 12.25                                                                                                    | 14.17                                                                                                    | 20:00                                                                                                    |
| 2 10000111                                                                               | 10/12/2008                                                                                                    | 1110 1una 10 1u                                                                                                    | 09:20                                                                                                    | 12:21                                                                                                    | 13:24                                                                                                    | 13:33                                                                                                    | 14:17                                                                                                    | 20:00                                                                                                    |
| 2 10001010                                                                               | 19/12/2008                                                                                                    | พางานกลางวน                                                                                                    | 08:30                                                                                                    | 12:00                                                                                                    | 13:30                                                                                                    | 18:00                                                                                                    |                                                                                                    |                                                                                                    |
| 2 100111                                                                                 | 10/12/2008                                                                                                    | Manager                                                                                                    | 09-10                                                                                                    | 12:10                                                                                                    | 12:40                                                                                                    | 17:20                                                                                                    |                                                                                                    |                                                                                                    |
| 2 NOBLYIN                                                                                | 2/12/2008                                                                                                    | 10 10 10/00 10 10                                                                                                    | 08:00                                                                                                    | 12:10                                                                                                    | 12:40                                                                                                    | 17:20                                                                                                    |                                                                                                    |                                                                                                    |
| 2 4351334                                                                                | 20/12/2008                                                                                                    | 1 and turner to the                                                                                                    | 18:00                                                                                                    | 03:00                                                                                                    |                                                                                                    |                                                                                                    |                                                                                                    |                                                                                                    |
| 2 40000                                                                                  | 21/12/2008                                                                                                    | 12020000                                                                                                    | 10.00                                                                                                    | 03.00                                                                                                    |                                                                                                    |                                                                                                    |                                                                                                    |                                                                                                    |
| 2 143141111                                                                              | 22/12/2008                                                                                                    | สารายกลางวัน                                                                                                    |                                                                                                    |                                                                                                    |                                                                                                    |                                                                                                    | -                                                                                                    |                                                                                                    |
| 2 4.15                                                                                   | 22/12/2008                                                                                                    | สารางกลางกัน                                                                                                    |                                                                                                    |                                                                                                    |                                                                                                    |                                                                                                    |                                                                                                    |                                                                                                    |
|                                                                                          |                                                                                                    |                                                                                                    |                                                                                                    |                                                                                                    |                                                                                                    |                                                                                                    |                                                                                                    |                                                                                                    |
|                                                                                          | York ID         Nar           2         พงษ์เทพ           2         พงษ์เทพ | Name         Attendance da           2         พอษับทพ         11/12/2008           2         พอษับทพ         12/12/2008           2         พอษับทพ         13/12/2008           2         พอษับทพ         13/12/2008           2         พอษับทพ         13/12/2008           2         พอษับทพ         14/12/2008           2         พอษับทพ         16/12/2008           2         พอษับทพ         16/12/2008           2         พอษับทพ         19/12/2008           2         พอษับทพ         19/12/2008           2         พอษับทพ         20/12/2008           2         พอษับทพ         20/12/2008           2         พอษับทพ         20/12/2008           2         พอษับทพ         20/12/2008           2         พอษับทพ         20/12/2008           2         พอษับทพ         20/12/2008 | Image         Attendance date         Shift           2         พอชับงห         11/12/2008         ห่างานกลางวิน           2         พอชับงห         12/12/2008         ห่างานกลางวิน           2         พอชับงห         13/12/2008         เสริฟสินๆๆๆ           2         พอชับงห         13/12/2008         เสริฟสินๆๆๆ           2         พอชับงห         14/12/2008         เสริฟสินๆๆๆ           2         พอชับงห         16/12/2008         ท่างานกลางวิน           2         พอชับงห         16/12/2008         ท่างานกลางวิน           2         พอชับงห         16/12/2008         ท่างานกลางวิน           2         พอชับงห         19/12/2008         ท่างานกลางวิน           2         พอชับงห         19/12/2008         ท่างานกลางวิน           2         พอชับงห         20/12/2008         เสริฟสินๆๆๆ           2         พอชับงห         20/12/2008         เสริฟสินๆๆ           2         พอชับงห         20/12/2008         เสริฟสินๆๆ           2         พอชับงห         20/12/2008         เสริฟสินๆๆ           2         พอชับงห         20/12/2008         เสริฟสินๆๆ           2         พอชับงห         20/12/2008         เสริฟสินๆ | Vork ID         Name         Attendance date         Shift           2         พอชับงาห         11/12/2008         ห่างานกลางวัน           2         พอชับงาห         12/12/2008         ห่างานกลางวัน           2         พอชับงาห         12/12/2008         เสิงห์กินางๆท           2         พอชับงาห         13/12/2008         เสิงห์กินางๆท           2         พอชับงาห         14/12/2008         เสิงห์กินางๆท           2         พอชับงาห         16/12/2008         ท่างานกลางวัน           2         พอชับงาห         16/12/2008         ท่างานกลางวัน           2         พอชับงาห         16/12/2008         ท่างานกลางวัน           2         พอชับงาห         16/12/2008         ท่างานกลางวัน           2         พอชับงาห         19/12/2008         ท่างานกลางวัน           2         พอชับงาห         19/12/2008         ท่างานกลางวัน           2         พอชับงาห         20/12/2008         ห่างานกลางวัน           2         พอชับงาห         20/12/2008         เสิงห์กินๆๆ           2         พอชับงาห         20/12/2008         เสิงห์กินๆๆ           2         พอชับงาห         20/12/2008         เสิงห์กินๆๆ           2         พอชับงาห         20/12/2008 | Vork ID         Name         Attendance date         Shift         Time In1         Time Out 1           2         พอษับทห         11/12/2008         ห่างานกลางวิน         2           2         พงษับทห         11/12/2008         ห่างานกลางวิน         2           2         พงษับทห         13/12/2008         เสริฟสันทุกค         2           2         พงษับทห         13/12/2008         เสริฟสันทุกค         2           2         พงษับทห         13/12/2008         เสริฟสันทุกค         2           2         พงษับทห         16/12/2008         ห่างานกลางวิน         11:12         12:21           2         พงษับทห         16/12/2008         ห่างานกลางวิน         08:30         12:00           2         พงษับทห         19/12/2008         ห่างานกลางวิน         08:30         12:10           2         พงษับทห         19/12/2008         ห่างานกลางวิน         08:10         12:10           2         พงษับทห         20/12/2008         ห่างานกลางวิน         08:00         13:40           2         พงษับทห         21/12/2008         เสริฟสันทุกๆค         18:00         03:00           2         พงษับทห         21/12/2008         เสริฟสินทุกๆค         18:00         03:00 | Vork ID         Name         Attendance date         Shft         Time In1         Time Out 1         Time In 2           2         พอชับงาพ         11/12/2008         ทำงานกลางวิน         2           2         พอชับงาพ         12/12/2008         ทำงานกลางวิน         2           2         พอชับงาพ         12/12/2008         ทำงานกลางวิน         2           2         พอชับงาพ         13/12/2008         แล้งคณาคางวิน         2           2         พอชับงาพ         14/12/2008         เกิงกันกคางวิน         2           2         พอชับงาพ         14/12/2008         ทำงานกลางวิน         2           2         พอชับงาพ         16/12/2008         ทำงานกลางวิน         11:12         12:21         13:24           2         พอชับงาพ         16/12/2008         ทำงานกลางวิน         11:55         13:10           2         พอชับงาพ         19/12/2008         ทำงานกลางวิน         11:55         13:10           2         พอชับงาพ         19/12/2008         ทำงานกลางวิน         08:00         13:40           2         พอชับงาพ         20/12/2008         แล้งกันกุจา         18:00         03:00           2         พอชับงาพ         21/12/2008         แล้งก่สนุจานกลางวิน <td< td=""><td>Vork ID         Name         Attendance date         Shft         Time In1         Time Out 1         Time In 2         Time Out 2           2         พอชับงาพ         11/12/2008         ทำงานกลางวิน                                                                                                    &lt;</td><td>Vork ID         Name         Attendance date         Shift         Time In1         Time Out 1         Time In 2         Time Out 2         Time In 3           2         พอชับงาห         11/12/2008         ห่างานกลางวิน                                                                                                    </td></td<> | Vork ID         Name         Attendance date         Shft         Time In1         Time Out 1         Time In 2         Time Out 2           2         พอชับงาพ         11/12/2008         ทำงานกลางวิน                                                                                                    < | Vork ID         Name         Attendance date         Shift         Time In1         Time Out 1         Time In 2         Time Out 2         Time In 3           2         พอชับงาห         11/12/2008         ห่างานกลางวิน |

#### จะแสดงรายงานตามรายวัน

| เลือกเฉพาะบุคคล                       | เริ่มดันเวลา                              | 1/12/2008                         | те management Syste<br>▼ จบเวลา 31/ | /12/2008 ▼ А́иил(  | (Q) ศานวณ( <u>B</u> ) ส่งส | ວລກ( <u>Q</u> ) ສິນໜີ( <u>P</u> ) ນ | วยเหลือ( <u>H</u> ) ออเ | n(X)         |
|---------------------------------------|-------------------------------------------|-----------------------------------|-------------------------------------|--------------------|----------------------------|-------------------------------------|-------------------------|--------------|
| E PSP                                 | Work ID                                   | Name                              | Day shift(Hour)                     | Night shift (Hour) | Attd Sum(Day)              | Actual Attd(Day)                    | me workaday(            | e in weekend |
| 🗈 🗹 🎥 01=Engineer                     | 004                                       | ลิเคีย                            | 67.40                               |                    | 31.00                      | 7.50                                |                         |              |
| 02=Sale                               | 010                                       | Ű                                 |                                     |                    | 13.00                      | 0.00                                |                         |              |
| • • • • • • • • • • • • • • • • • • • | 001                                       | top                               | 69.80                               |                    | 31.00                      | 7.90                                |                         |              |
| • • • • • • • • • • • • • • • • • • • | 002                                       | พงษ์เทพ                           | 77.00                               |                    | 27.00                      | 8.60                                |                         |              |
| • 05=Gen Staff                        | 006                                       | นก                                |                                     |                    | 13.00                      | 0.00                                |                         |              |
|                                       | 007                                       | สมชาย                             |                                     |                    | 13.00                      | 0.00                                |                         | i i          |
|                                       | 005                                       | 1/1                               |                                     |                    | 13.00                      | 0.00                                |                         |              |
|                                       | 003                                       | montri                            | 65.40                               |                    | 31.00                      | 7.20                                |                         |              |
|                                       | < 009                                     | กฤษณ์                             |                                     |                    | 13.00                      | 0.00                                |                         |              |
|                                       | 0011                                      | หน                                |                                     |                    | 3.00                       | 0.00                                |                         |              |
|                                       | 008                                       | ระเบียบศรี                        | 9.00                                |                    | 6.00                       | 1.00                                |                         |              |
|                                       |                                           |                                   |                                     |                    |                            |                                     |                         |              |
|                                       |                                           |                                   |                                     |                    |                            |                                     |                         |              |
|                                       | Rectium                                   | 1                                 |                                     |                    |                            |                                     |                         |              |
|                                       | S<br>Rechum                               | 1                                 |                                     |                    |                            |                                     |                         | 6            |
|                                       | C<br>Rechum:                              | 1<br>umber                        | 01                                  |                    |                            | •)                                  |                         | ()           |
|                                       | Rechume<br>Wade N                         | 1<br>umber                        | 01                                  | (≁                 |                            | •                                   |                         | ()           |
|                                       | S<br>Rechum:<br>S<br>Waoe N<br>Over tin   | 1<br>umber<br>1e                  | 01                                  |                    |                            |                                     |                         | 2            |
|                                       | Rechlums                                  | 1<br>umber<br>time                | 01<br>40<br>48                      |                    | Export                     | •                                   |                         | 2            |
| <                                     | Rectium<br>Vace N<br>Over tin<br>Double t | 1<br>umber<br>time<br>1934 / nnse | 01<br> 40<br> 48                    | (*                 | Export<br>851/tb/can       | การร่ายเงินเชือน 🤇 รายงา            | านรายวันคามตัวอักร      | 2            |

#### เลือกแสดงรายงานตามรายเดือน

สามารถเลือกดูเฉพาะรายการคอลัมน์ที่ต้องการโดยคลิกขวาที่หัวตารางเลือก Table Configureและเลือก

รายการที่ต้องการในตารราง

|         | Column name             | Show                                                                                                    | Column wid | Align | Column sum                                                                                                    | Column average | Sort | - |                   |
|---------|-------------------------|----------------------------------------------------------------------------------------------------|------------|-------|----------------------------------------------------------------------------------------------------|----------------|------|---|-------------------|
|         | Regular(hour)           | •                                                                                                    | 79         | Left  |                                                                                                    |                | None |   | a (a)             |
| Work ID | Night shift(Hour)       |                                                                                                    | 47         | Left  |                                                                                                    |                | None | 2 | Save(S)           |
| 00011   | Overtime in day's wor   |                                                                                                    | 40         | Left  |                                                                                                    |                | None |   |                   |
| 00025   | Overtime in weekend     |                                                                                                    | 37         | Left  |                                                                                                    |                | None |   | Dofpult(D)        |
| 00028   | Overtime in holiday(H   |                                                                                                    | 43         | Left  | ✓                                                                                                    |                | None |   | Default(D         |
| 00034   | Common holiday(Hour     |                                                                                                    | 50         | Left  | <ul><li>✓</li></ul>                                                                                                    |                | None |   |                   |
| 00036   | Private affair leave(Ho |                                                                                                    | 23         | Left  | ~                                                                                                    |                | None |   |                   |
| 00001   | Sick leave(Hour)        |                                                                                                    | 40         | Left  | <ul> <li>Image: A start of the start of the start of</li></ul> |                | None |   |                   |
| 50061   | Annual leave(Hour)      |                                                                                                    | 50         | Left  | ✓                                                                                                    |                | None |   |                   |
| 80000   | Wedding leave(Hour)     |                                                                                                    | 50         | Left  | <ul> <li>Image: A start of the start of the start of</li></ul> |                | None |   |                   |
| 00050   | Business trip(Hour)     |                                                                                                    | 42         | Left  |                                                                                                    |                | None |   |                   |
|         | Outgoing(Hour)          | •                                                                                                    | 66         | Left  | ✓                                                                                                    |                | None |   |                   |
|         | Late(Minute)            | ~                                                                                                    | 31         | Left  | ~                                                                                                    |                | None |   |                   |
|         | Late(times)             |                                                                                                    | 22         | Left  | ~                                                                                                    |                | None |   |                   |
|         | Leave early(Minute)     | <b>v</b>                                                                                                    | 23         | Left  | ~                                                                                                    |                | None |   |                   |
|         | Leave early (Times)     |                                                                                                    | 58         | Left  | <b>v</b>                                                                                                    |                | None |   | Exit(X)           |
|         | Absence(Hour)           | <ul> <li>Image: A start of the start of the start of</li></ul> | 102        | Left  |                                                                                                    |                | None | 1 | <u> and (ny</u> ) |
|         | Attendance date         |                                                                                                    | 98         | Left  |                                                                                                    |                | None |   |                   |

| 🚳 Attend System ¥ 1.1.0.692 - [At | ttendance Proc | essing]              |                        |                        |                         |                  |                   |                                                                                                    |                |                      | _ 8              |
|-----------------------------------|----------------|----------------------|------------------------|------------------------|-------------------------|------------------|-------------------|----------------------------------------------------------------------------------------------------|----------------|----------------------|------------------|
| Personnel information Equipment   | management Ti  | me Attendance N      | Management System      | Management Help        |                         |                  |                   |                                                                                                    |                |                      | _ 8              |
| ตัวเลือกเฉพาะบุคคล                | เริ่มดับเวลา 🗵 | 7/ 3/2000            | 314020 27/3            | /2000 × (0)            | douber(R)               | #1220(O)         | ພາໜ(D) ຄວາມນາ     | 5.(u) -20(Y)                                                                                                    |                |                      |                  |
|                                   | radius avi je  | 1                    |                        |                        | Print Ans(( <u>(</u> )) |                  |                   |                                                                                                    |                |                      |                  |
|                                   | tranvnonut     | ad Timo Idd ca       | rd rotondand End re    | cord time I need Rober | and loove               | n venyaan        |                   |                                                                                                    |                |                      |                  |
| 02=FB                             | ) card reco    |                      | ✓ 23:59                |                        | ALC INCOME              |                  |                   |                                                                                                    |                |                      | เพิ่ม            |
| 🗷 🗹 📚 03=FBkitchen                |                |                      |                        |                        |                         |                  |                   |                                                                                                    |                |                      | a mau            |
| 🗄 🗹 🍋 04=HouseKeepi               |                |                      |                        |                        |                         |                  |                   |                                                                                                    |                |                      |                  |
| - V C US=Umce                     | - ลงทะเบียนเข้ | ว่าท่างานพิเศษ       |                        |                        | ผลสัพท์                 |                  |                   |                                                                                                    |                |                      |                  |
| 07=Security                       |                |                      |                        |                        |                         |                  |                   |                                                                                                    |                |                      | ลี่ยนช่วงเวลาทำง |
| - 🖓 🛬 08=Maintainanci             |                |                      |                        | เพิ่ม                  |                         |                  |                   |                                                                                                    |                |                      | เก็ไขตามช่วงเวล  |
| 🕀 🗹 🏹 09= ฝ่ายชาย                 | 154            |                      |                        |                        |                         |                  |                   |                                                                                                    |                |                      | -                |
|                                   |                |                      |                        | PLI                    |                         |                  |                   |                                                                                                    |                |                      | คานวนบุคคล       |
|                                   | Work ID        | Name                 | Attendance date        | Shift                  | Time In1                | Time Out 1       | Absence(Hour)     | Absence times(Times)                                                                                                    | );n times(Time | Not sign(Times)      |                  |
|                                   | 00011          | Warin                | 27/3/2009              | Attend with no shift   |                         |                  | 8.00              | 1.00                                                                                                    | 2.00           | 0.00                 |                  |
|                                   | 00025          | Kanchana             | 27/3/2009              | Attend with no shift   | 05:48                   | 15:25            | 1 martin          |                                                                                                    | 2.00           | 0.00                 |                  |
|                                   | 00028          | NIvet                | 27/3/2009              | Attend with no shift   |                         |                  | 8.00              | 1.00                                                                                                    | 2.00           | 0.00                 | _                |
|                                   | 00034          | มานะ อดหาน           | 27/3/2009              | Attend with no shift   | 05:02                   | 14:05            | 0.00              | 1.00                                                                                                    | 2.00           | 0.00                 | _                |
|                                   | 00036          | Boonying             | 27/3/2009              | Attend with no shift   |                         |                  | 8.00              | 1.00                                                                                                    | 2.00           | 0.00                 | -                |
|                                   | 50061          | NIA<br>อนอนอะดับติริ | 27/3/2009              | Attend with no shift   |                         |                  | 8.00              | 1.00                                                                                                    | 2.00           | 0.00                 | -                |
|                                   | 00001          | Tanita               | 27/3/2009              | Attend with no shift   |                         |                  | 8.00              | 1.00                                                                                                    | 2.00           | 0.00                 |                  |
|                                   | 00050          | กนกนก ชัยชติ         | 27/3/2009              | Attend with no shift   |                         |                  | 8.00              | 1.00                                                                                                    | 2.00           | 0.00                 | _                |
|                                   |                | 1                    |                        |                        |                         |                  | 10000             | According to the second second s | 1929.0         |                      |                  |
|                                   |                |                      |                        |                        |                         |                  |                   |                                                                                                    |                |                      | _                |
|                                   |                |                      |                        |                        |                         |                  |                   |                                                                                                    |                |                      |                  |
|                                   |                |                      |                        |                        |                         |                  |                   |                                                                                                    |                |                      |                  |
|                                   |                |                      |                        |                        |                         |                  |                   |                                                                                                    |                |                      |                  |
|                                   |                |                      |                        |                        |                         |                  |                   |                                                                                                    |                |                      |                  |
|                                   |                |                      |                        |                        |                         |                  |                   |                                                                                                    |                |                      |                  |
|                                   | RecNum:9       | I                    |                        |                        |                         |                  | 56.00             |                                                                                                    |                |                      |                  |
|                                   | •              |                      |                        |                        |                         |                  |                   |                                                                                                    |                |                      |                  |
|                                   |                | 0101-Day da          | 4                      |                        | C.m                     |                  | 0001 - Overtiese  | uundendau                                                                                                    | 0000-0         | Duportino in Indidau |                  |
|                                   | ตัวกรอง        | 0101-Day sri         | shift                  | 0181=Actu              | al Attd                 |                  | 0201=Overtime     | in weekend                                                                                                    | 0301=          | Weekend              |                  |
|                                   | 4              | 1                    |                        |                        | 1                       |                  |                   |                                                                                                    |                |                      | F                |
|                                   | 0060.150       | aži ( anca)          | หละเป็นแม่อห่อ รวมพื้น | สาร ถานงามอาตาข้างร่   | -                       | ata lela unancon | ເຈັດແມ່ນເດືອນ 🦯 ຄ | ວມ ການຮວມວັນດອນດ້ວວັດພຣ                                                                                                    |                | ารองชื่อรวมรับ       |                  |
| 🤆 ใส่ค่าส่วนบุคคล                 | รายการค        | ารางการทำงาน         | รายการการ์ดเพีย        | ากเว่น                 | IN IAS IE JU            | a to to ta III l |                   | רפווטן אנגו אנגרטר באריסטו                                                                                                    |                |                      |                  |
|                                   |                |                      | <u> </u>               |                        |                         |                  |                   |                                                                                                    |                |                      |                  |
|                                   |                |                      |                        |                        |                         |                  |                   |                                                                                                    |                |                      |                  |
| 🕥 หน้าหลัก 🔚 หน้าต่าง             | -              |                      |                        |                        |                         |                  |                   |                                                                                                    |                |                      |                  |

การนำข้อมูลออก ให้ไปที่เมนูพิมพ์และเลือกรายงานจากระบบ,ตัวอย่างก่อนพิมพ์และกดตกลง

| วเลือก:<br>อิโค Cพิมพ์            | 🕅 🕫 ตัวอย่างก่อนพิมพ์                      |
|-----------------------------------|--------------------------------------------|
| ⊂ รายงานเ                         | <br>วีผู้ใช้กำหนดเอง                       |
| ]แบบ รายงาน                       |                                            |
| รายงานจากระบบ<br>รายงานตาม ตะอุบท |                                            |
| รายงานมาตรฐาน<br>โรายงานมาตรฐาน   |                                            |
| in                                |                                            |
| หลายคอสัมน์ 0                     | 🔽 ขึ้นอยู่กับปรินท์เตอร์เมื่อตารางว่างอยู่ |

หากต้องการเก็บเป็นไฟล์ให้เลือกปุ่ม EXCELดังรูป

|         |               | รายงานการเข้าทำงานรายวัน |                      |          |            |              |               |                  |              |         |
|---------|---------------|--------------------------|----------------------|----------|------------|--------------|---------------|------------------|--------------|---------|
| Work ID | Name          | Attendance date          | Shift                | Time In1 | Time Out 1 | Regular(hour | Attd Sum(Day) | Actual Attd(Day) | Late(Minute) | Absence |
| 0.0011  | W/arin        | 27/3/2009                | åttend with no shift |          |            |              | 1.00          |                  |              | 8.00    |
| 00025   | Kanchana      | 27/3/2009                | åttend with no shift | 05:48    | 15:25      | 9.60         | 1.00          | 1.20             |              | 0.00    |
| 00028   | Nivet         | 27/3/2009                | Attend with no shift | 00.40    | 10.20      | 0.00         | 1.00          |                  |              | 8.00    |
| 10034   | 10115 20201   | 27/3/2009                | Attend with no shift | 05:02    | 14:05      | 9.00         | 1.00          | 1 10             |              | 0.00    |
| 00036   | BoonYing      | 27/3/2009                | åttend with no shift | 00.02    | 11.00      | 0.00         | 1.00          |                  |              | 8.00    |
| 10001   | Nra           | 27/3/2009                | åttend with no shift |          |            |              | 1.00          |                  |              | 8.00    |
| 50061   | กมกมก พัยตัติ | 27/3/2009                | åttend with no shift |          |            | -            | 1.00          |                  |              | 8.00    |
| 10008   | Janita        | 27/3/2009                | åttend with no shift |          |            |              | 1.00          |                  |              | 8.00    |
| 10050   | อนอนอ ชัยชีติ | 27/3/2009                | Attend with no shift |          |            | -            | 1.00          |                  |              | 8.00    |
| Total:  |               | 211012000                |                      |          |            | 18.60        |               |                  |              | 56.00   |
|         |               |                          |                      |          |            |              |               |                  |              |         |

ตั้งชื่อไฟล์**xls**และเลือกตัวเลือกในการส่งข้อมูลเป็นดังรูป

| File name Up\exportance                                                          | เน้าพิมพ์ข้อมูลจากระบบ2.xlg 🔁 | OK    |
|----------------------------------------------------------------------------------|-------------------------------|-------|
| Page range                                                                       | Vor page ranges, separated by | Cance |
| Options<br>Export pictures                                                       | .3,5+12                       |       |
| <ul> <li>Export frames</li> <li>Multi Sheet</li> <li>Show ater export</li> </ul> |                               |       |
| Export Image Format                                                              | BMP                           |       |
|                                                                                  | 100                           |       |
| Quality                                                                          | 100                           |       |